## DEPARTAMENTO DE SERVICIOS ADMINISTRATIVOS

#### Como Descarga la APP del IPN

Para dispositivos Android y IOS Apple.

1. Busca la Playstore y App Store en tu dispositivo móvil

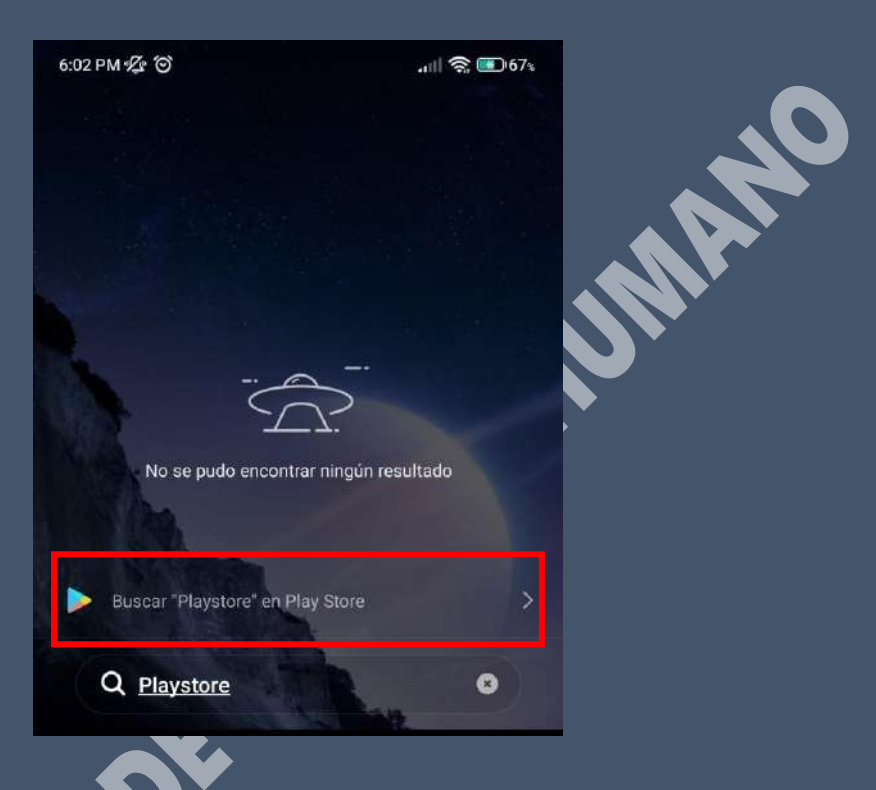

2. Busca la App IPN Oficial y presiona en Instalar:

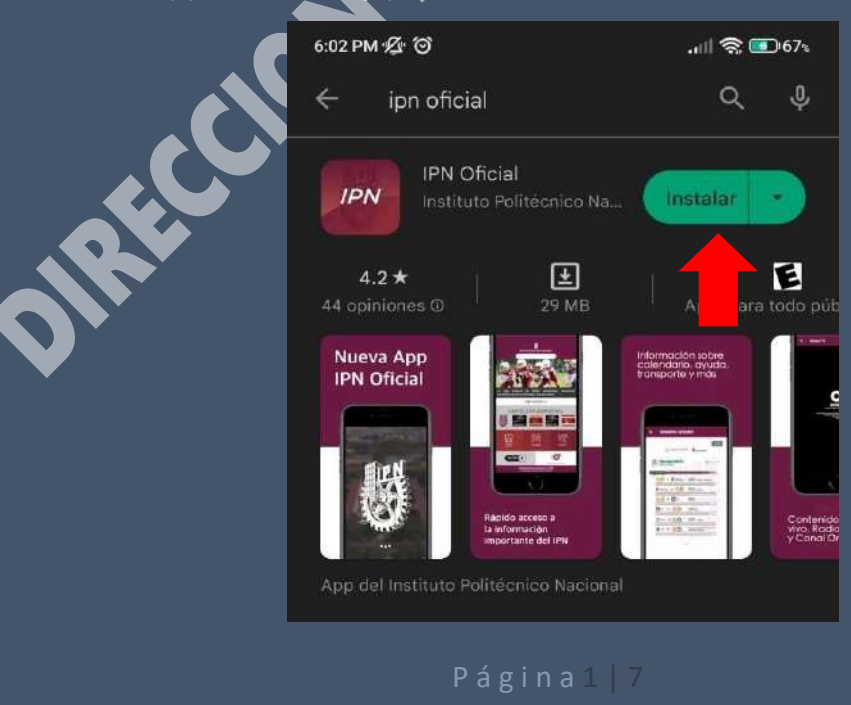

#### DEPARTAMENTO DE SERVICIOS ADMINISTRATIVOS

3. Espera a que se descargue la aplicación:

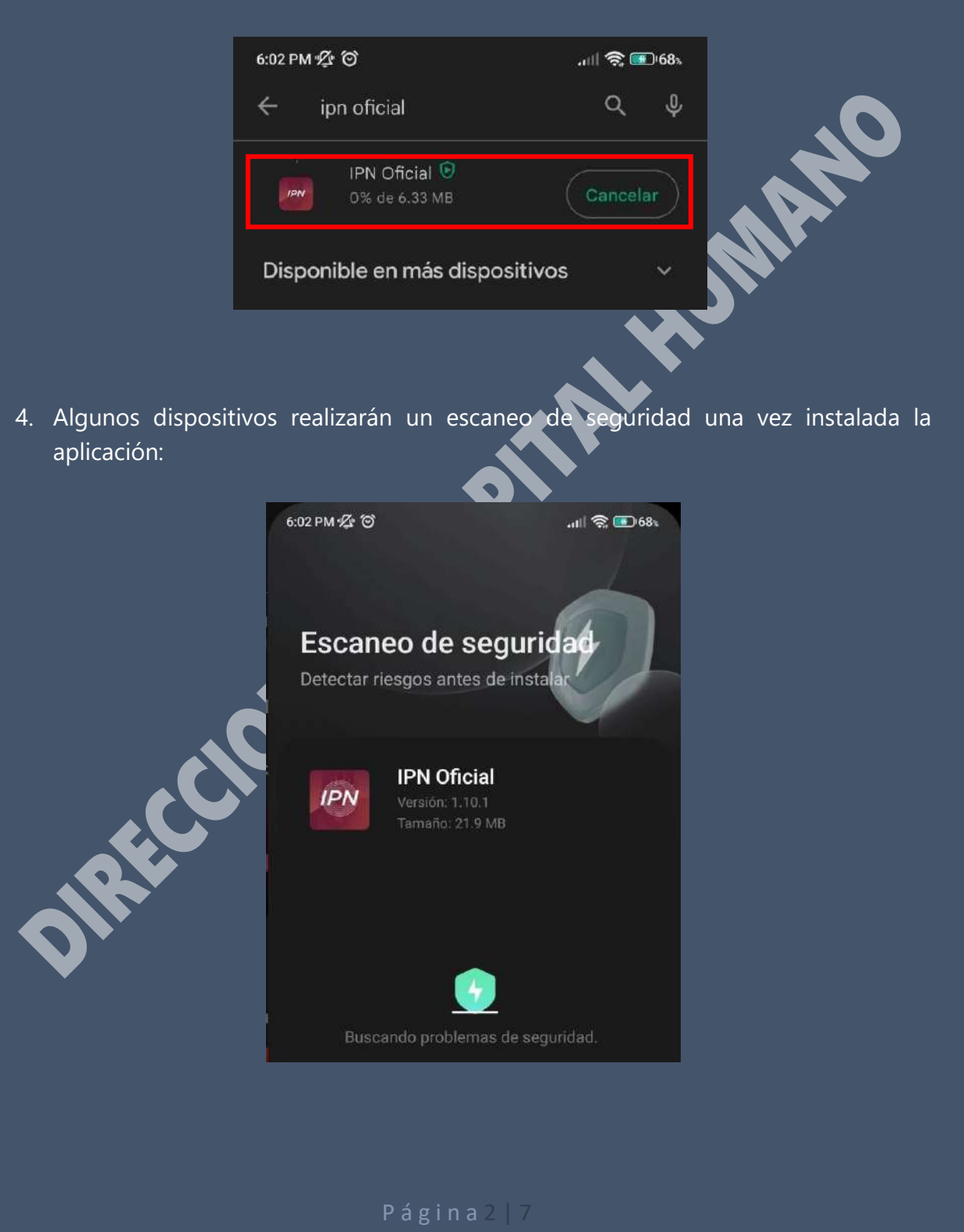

## DEPARTAMENTO DE SERVICIOS ADMINISTRATIVOS

5. Una vez terminada la prueba de seguridad presiona Abrir:

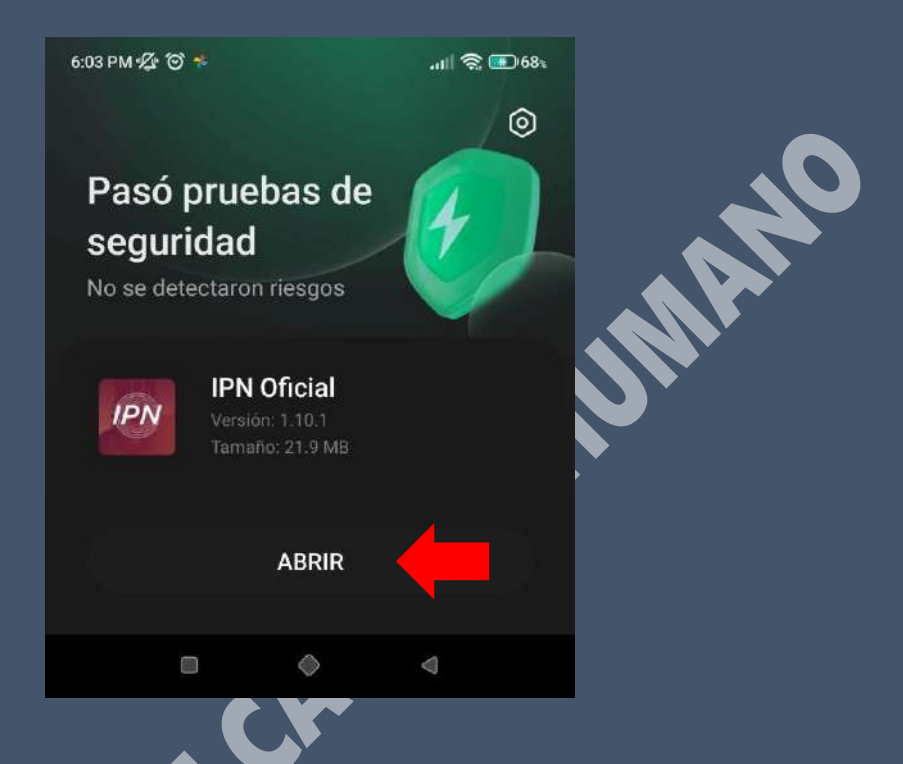

6. Puedes Presionar Omitir Intro para ingresar directamente a la APP:

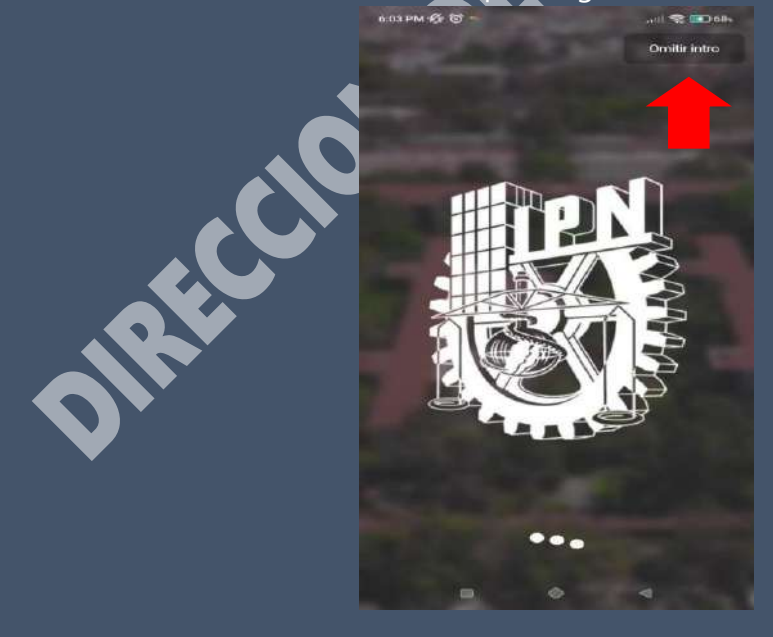

Página3 | 7

## DEPARTAMENTO DE SERVICIOS ADMINISTRATIVOS

7. Una vez abierta la App presionar sobre la imagen en círculo para **iniciar sesión**:

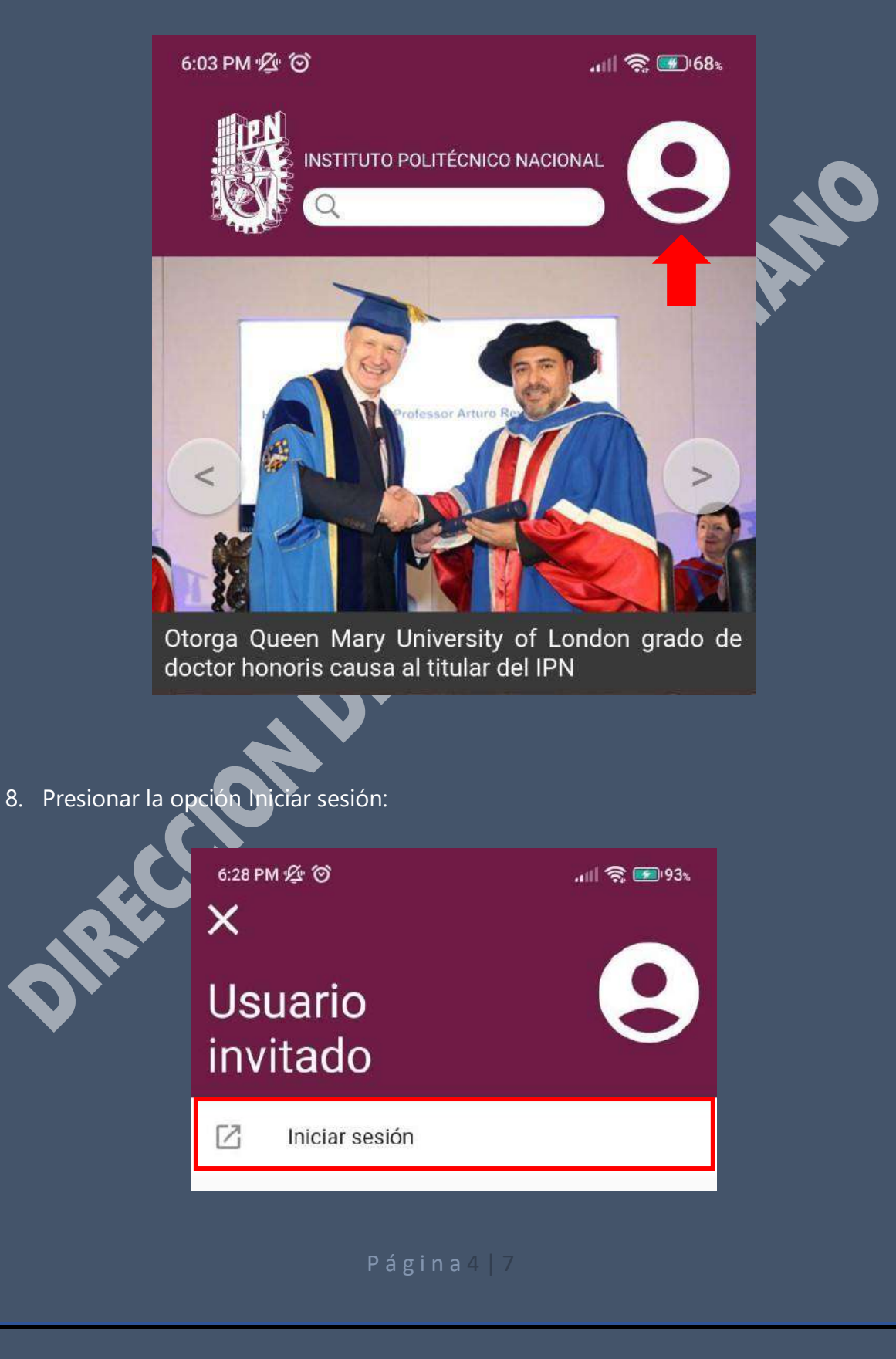

#### DEPARTAMENTO DE SERVICIOS ADMINISTRATIVOS

9. Se te solicitará tu cuenta de Correo electrónico Institucional.

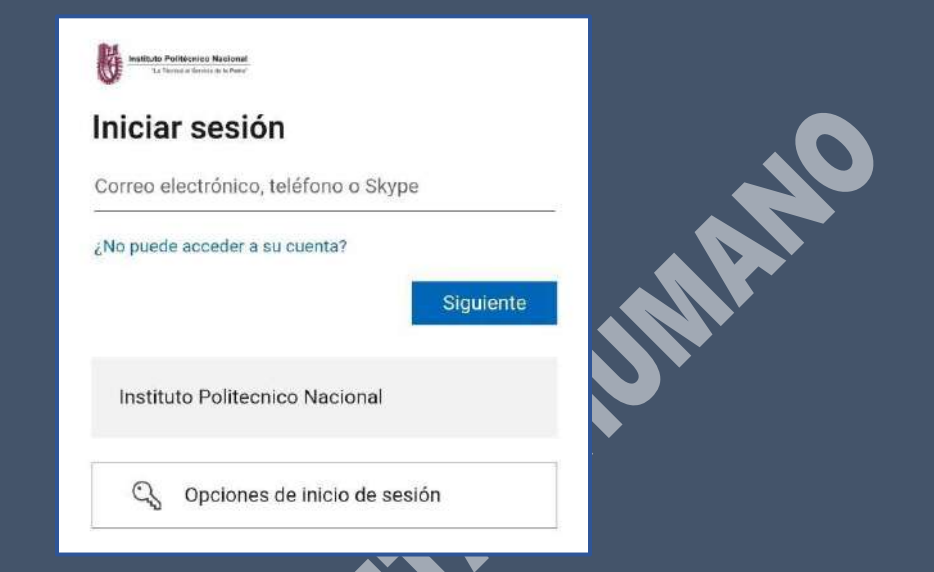

**10.** Ingresar tu Correo Electrónico Institucional (presionar Siguiente) y **crear una nueva Contraseña para esta APP.** 

| Institute Politicenica Nacional<br>Sa Terrar d'Amire d'Amire de Amire de Ami<br>Amire de Amire de Amire de Amire de Amire de Amire de Amire de Amire de Amire de Amire de Amire de Amire de Amire de Amire de Amire de Amire de Amire de Amire de Amire de Amire de Amire de Amire de Amire de Amire de Amire de Amire de A | Instituto Politicario Nacional<br>In Proceso el Instato de Interio |
|----------------------------------------------------------------------------------------------------|--------------------------------------------------------------------|
| Iniciar sesión                                                                                                    | ← aramosm@ipn.mx                                                   |
| aramosm@ipn.mx                                                                                                    | Escribir contraseña                                                |
| ¿No puede acceder a su cuenta?                                                                                                    |                                                                    |
| Siguiente                                                                                                    | He olvidado mi contraseña<br>Iniciar sesión                        |
| Instituto Politecnico Nacional                                                                                                    |                                                                    |
|                                                                                                    | Instituto Politecnico Nacional                                     |
| 🔾 Opciones de inicio de sesión                                                                                                    |                                                                    |

## DEPARTAMENTO DE SERVICIOS ADMINISTRATIVOS

11. Proporcionar acceso a los Permisos solicitados presionando el botón de Aceptar:

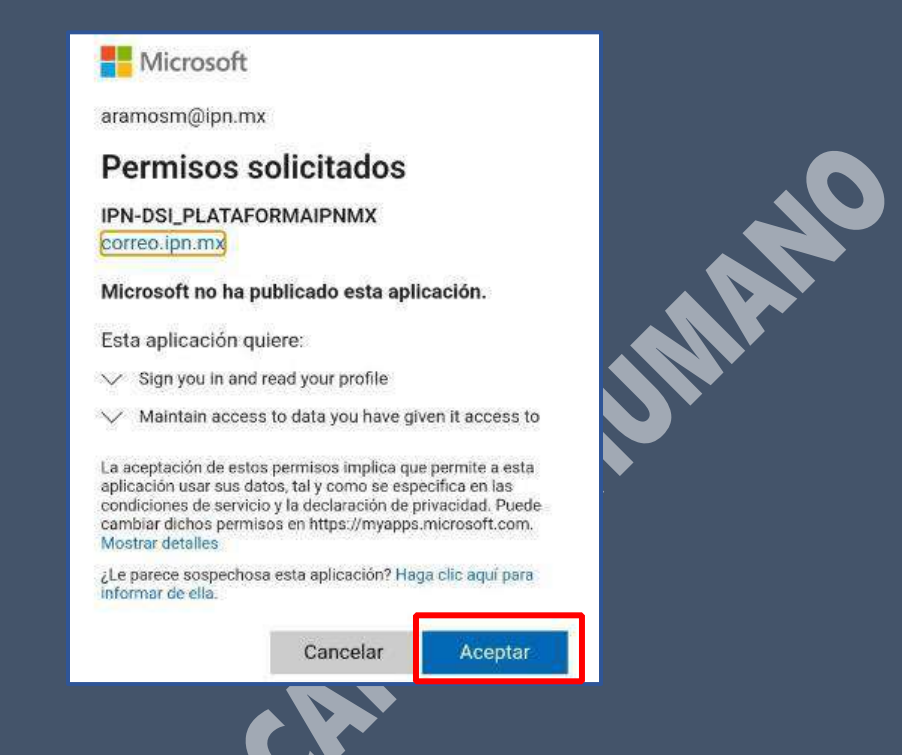

12. Aparecerá tu nombre, así mismo podrás visualizar tu credencial Institucional presionando la opción indicada:

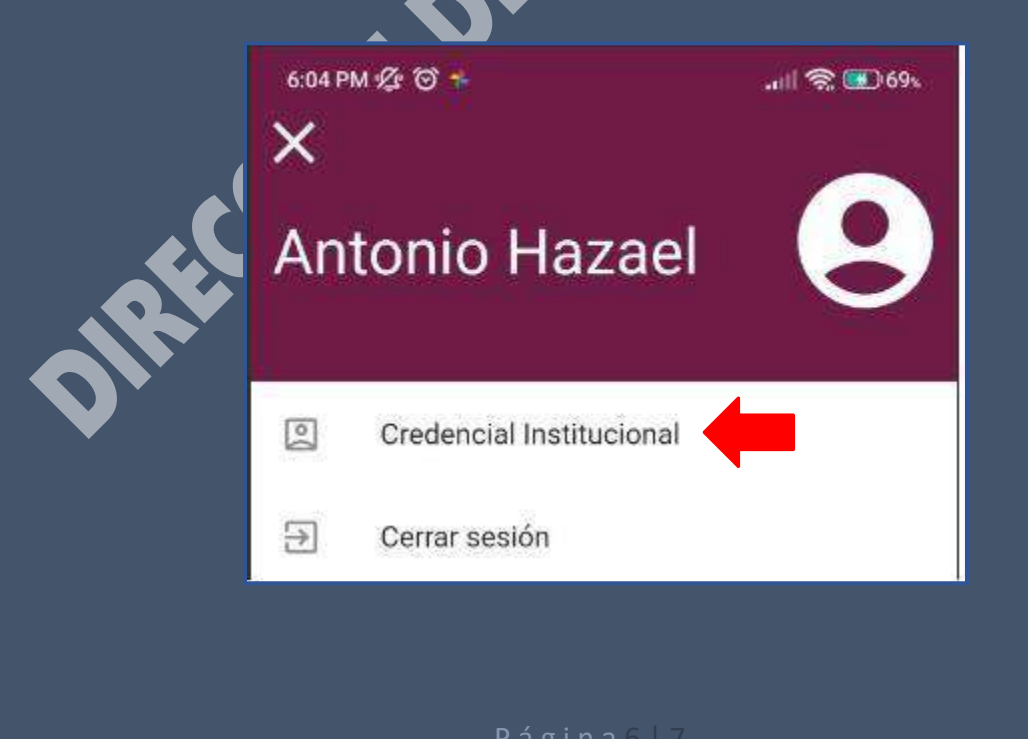

# DEPARTAMENTO DE SERVICIOS ADMINISTRATIVOS

12.1 Se mostrará tu credencial con el Anverso y Reverso correspondiente:

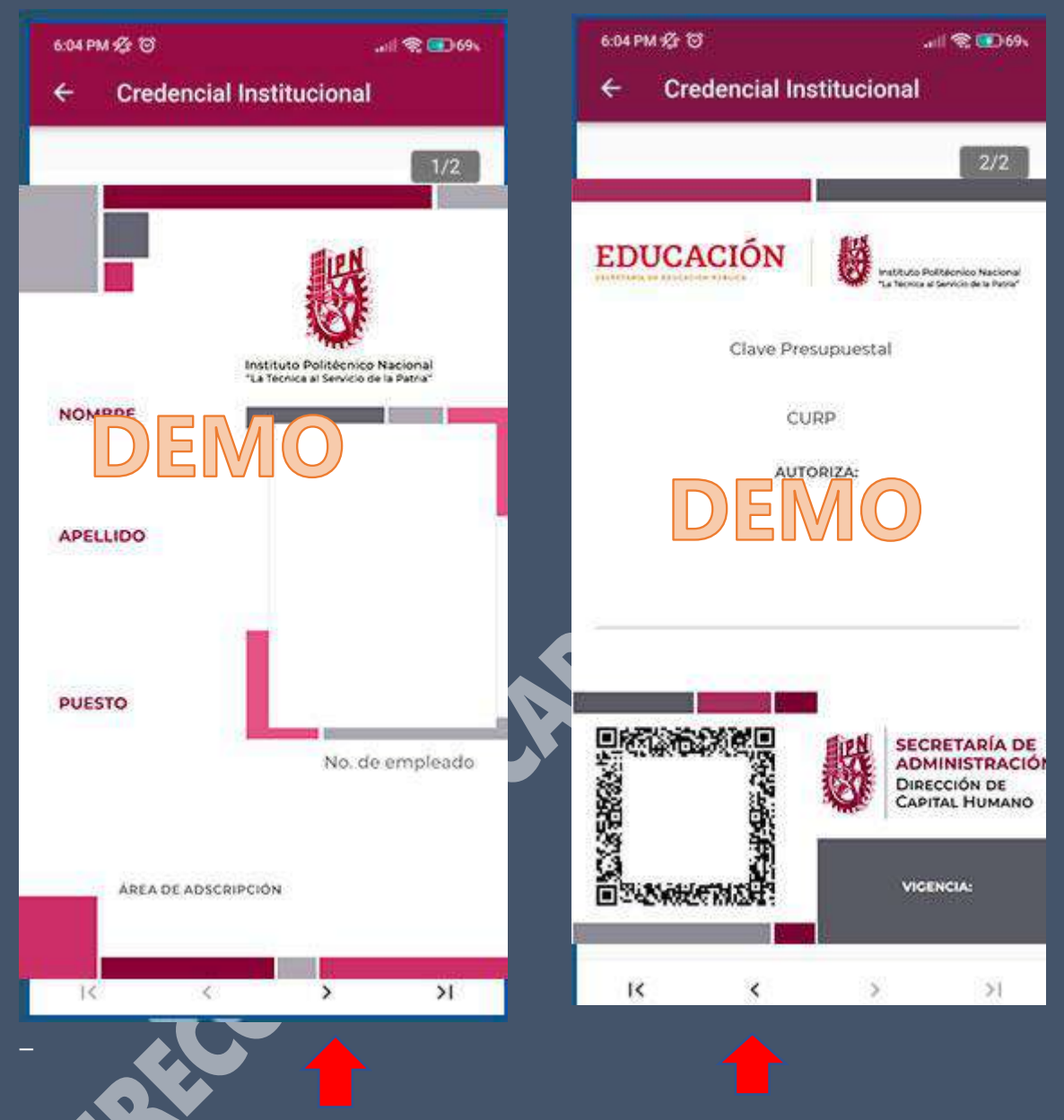

Nota Importante: Esta credencial te servirá para Ingresar a las diferentes unidades del Instituto Politécnico Nacional.

 Si presenta problemas para ingresar a la APP IPN OFICIAL reportarla con la Dirección de Servicios Informáticos con el Ing. Gabriel Rosas Venegas ext. 51584 o enviar un correo a: soporte.dsi@ipn.mx